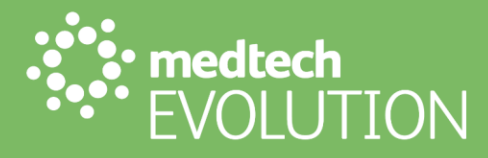

# User Guide

# Tools Ribbon – Patient – GP2GP

June 2023

medtechglobal.com

Level 4, 12 Madden Street Auckland Central Auckland 1010, New Zealand PO Box 3329 Shortland Street Auckland 1140 P 0800 263 3832 P +64 9 358 1123 E support@medtechglobal.com

## Contents

| Patient Group                      | 3 |
|------------------------------------|---|
| GP2GP Patient Record Export        | 3 |
| Pre-Conditions for Export          | 3 |
| Export Destination Details         | 5 |
| Workflow                           | 6 |
| Export                             | 7 |
| GP2GP Patient Record Manual Import | 8 |

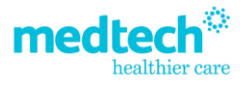

### **Patient Group**

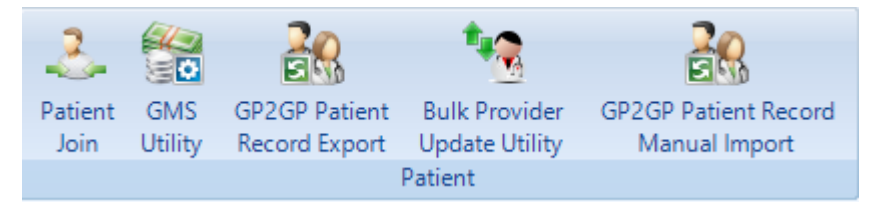

### **GP2GP** Patient Record Export

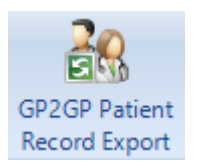

Select the GP2GP Patient Record Export icon or Ctrl + Shift + Z to open the GP2GP Patient Record Export window

#### **Pre-Conditions for Export**

Before a patient record can be exported via the GP2GP Patient Record Export the following conditions must be met:

- Patient must be on the Palette,
- The following Patient Details must exist in the Patient Register for the selected patient:
  - o First Name & Surname,
  - o Date of Birth,
  - o NHI Number,
  - o Ethnicity,
  - o Gender.

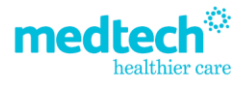

| 🍪 Patient Reg     | jister                                  |                 |                                 |                   |             | ×              |
|-------------------|-----------------------------------------|-----------------|---------------------------------|-------------------|-------------|----------------|
| Actions 🝷 🔒       |                                         |                 |                                 |                   |             |                |
| MOUSE Minnie      | (69)                                    | La              | ist Confirmed:                  |                   | View Patie  | nt Image       |
| NHI Data <u>9</u> | Consent 1 <u>0</u> Audit <u>1</u> 1     |                 |                                 |                   |             |                |
| Patient Details   | <u>1</u> Enrolment Funding <u>2</u> Acc | ount <u>3</u> M | lore <u>4</u> Contacts <u>5</u> | Provider <u>6</u> | Care Plus 7 | Notes <u>8</u> |
| Name              | Patient 🗸 A/c Holder                    |                 | Contact Details                 |                   | No Empil    | No Contact     |
| Surname:          | MOUSE Title:                            | -               | Apartment/Building:             |                   |             |                |
| First Names:      | MINNIE NHI: 5                           | SMF4820         | Street:                         | 5 Disnevland      | 1           |                |
| Middle Names:     |                                         |                 | Suburb:                         |                   |             | 0              |
| Preferred Name    | L                                       | NIHT            | City:                           | Christchurch      | Post Code:  | 8001           |
| Date of Birth:    | 1/01/1957 - GMS: Adult (                | (A) –           | Country:                        |                   |             | -              |
| Registered:       | Registered (R)                          | -               | Home Phone 🔻                    |                   |             |                |
| Ethnicity 1:      | European/Pakeha NZ (11)                 | -               | Work Phone 🔻                    |                   |             |                |
| Ethnicity 2:      |                                         | -               | Mobile Phone 🔻                  | 021 123 4567      | ,           | ?              |
| Ethnicity 3:      |                                         | -               | Email 🔻                         | medeorsetup       | @gmail.com  |                |
| Sex and Gender    |                                         |                 | Chart No:                       | 69                | -Е          | xtn: 1         |
| Assigned Sex:     | Female                                  |                 | Provider:                       | Jack Dawsor       | n (JD)      | •              |
| Gender:           | Female                                  | -               | Location:                       | Auckland Pra      | ctice (A)   | -              |
| Gender Group:     | Female (F)                              | -               | Preferred Language              |                   |             |                |
| Pronouns:         | she-she,her,her,hers,herself            | -               | Occupation:                     |                   |             |                |
| Community Servi   | ice Card 🛛 🌔                            |                 |                                 |                   |             | 0              |
| CSC Holder        | Res Status/HUHC Details                 |                 |                                 |                   |             |                |
| Card Type: No     | n Csc Holder (3) 🔻 Number:              |                 | Start Date:                     |                   | • Exp:      | -              |
| Entitlement Stat  | us: Last retrieved                      | d on:           |                                 |                   |             |                |
|                   |                                         |                 |                                 |                   |             |                |
|                   |                                         |                 |                                 |                   |             |                |
|                   |                                         |                 |                                 |                   |             |                |
| Inactive          |                                         | Add             | ОК                              | Cancel            | Close       | Help           |

If the above Pre-Conditions are populated in the Patient Register the following screen is displayed to the user.

| 🔅 GP2        | GP Patient Re     | cord Export              |                     |                         |           |                   |                     |                      |        | ×                |
|--------------|-------------------|--------------------------|---------------------|-------------------------|-----------|-------------------|---------------------|----------------------|--------|------------------|
| Export [     | Destination G     | P Details                |                     |                         |           |                   |                     |                      |        |                  |
| NZ           | мс:               |                          |                     | Practice Mailbox        | c         |                   |                     | (                    | )      |                  |
| First Na     | ame:              |                          |                     | Last Name               | :         |                   |                     |                      |        |                  |
| Sender       | Details           |                          |                     |                         |           |                   |                     |                      |        |                  |
| Sen          | der: System A     | dministrator             |                     | Practice:               | Evolution | n Demo            |                     |                      |        |                  |
| Patient      | Demographic       | 35                       |                     |                         |           |                   |                     |                      |        |                  |
| MOL          | JSE Minn          | ie (69.1)                |                     | A 3 - R                 | 1         |                   | S                   | MF4820               |        |                  |
| 5 Disn       | eyland,           |                          |                     | 01 Jan 1957             | 7 66 yrs  | Female            | Eu                  | iropean/Pakeha       | NZ     |                  |
| Patient      | Information       |                          |                     |                         |           |                   |                     |                      |        |                  |
| Imm          | unisation         | M <u>e</u> dication Hist | ory Patie           | n <u>t</u> Alert        | Accidents | s                 | Next of <u>K</u> in | Attac <u>h</u> ments |        | Recalls          |
| Consu        | Ilt <u>a</u> tion | <u>M</u> edication       | Classifications     | Me <u>d</u> ical Warnin | gs        | Screenin <u>g</u> | <u>O</u> utbox      | In <u>b</u> ox       |        | Hi <u>s</u> tory |
| Export       | Date              | Subjective               |                     |                         | Objective | •                 |                     | Prov                 |        |                  |
|              | 31 May 2023       | History:Past I           | Medical Problems:Me | dications:Allerg        |           |                   |                     | D                    |        |                  |
| $\checkmark$ | 10 Jan 2023       | testingnnnn              |                     |                         |           |                   |                     | GP                   |        |                  |
| $\checkmark$ | 10 Jan 2023       | testingnnnn              |                     |                         |           |                   |                     | GP                   |        |                  |
| $\checkmark$ | 10 Dec 2021       | \bp 120/80@              | N\bmi 50@n\bmi 10(  | )@N                     |           |                   |                     | GP                   |        |                  |
| $\checkmark$ | 03 Dec 2021       | Prot: testGlu:           | :Leuk:Nitr:I        | Jb:Rbc:                 |           |                   |                     | GP                   |        |                  |
| $\checkmark$ | 03 Dec 2021       | Prot:Glu:Leuk            | ::Nitr:Ub:Rbc:      |                         |           |                   |                     | GP                   |        |                  |
|              |                   |                          |                     |                         |           |                   |                     |                      |        |                  |
|              |                   |                          |                     |                         |           |                   |                     |                      |        |                  |
|              |                   |                          |                     |                         |           |                   |                     |                      |        |                  |
|              |                   |                          |                     |                         |           |                   |                     |                      |        |                  |
|              | ions              | be transferred to th     | he Dectination Prov | ider - NZMC             |           |                   |                     |                      |        |                  |
| Statue       | is selected will  | r be transferred to ti   | ne Destination Prov |                         |           |                   |                     |                      |        |                  |
| Status       |                   |                          |                     |                         | 0%        |                   |                     |                      |        |                  |
|              |                   |                          |                     |                         |           |                   |                     |                      |        |                  |
|              |                   |                          |                     |                         |           |                   |                     |                      | Export | Cancel           |

medtechglobal.com

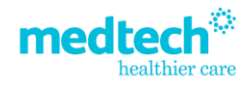

#### **Export Destination Details**

This is critical information, so the patient record is sent to the correct GP who requested it.

The NZMC number of the new GP must be used to ensure it reaches the correct GP.

Destination HealthLink mailbox must also be accurately entered, in addition to the First & Surname of the requesting GP.

| Important Note                                                                                                    |
|----------------------------------------------------------------------------------------------------|
| If you do not know this information, use this website below to search for EDIs, Drs Names and Medical Council Numbers |
| http://www.healthlink.com/call_exides_reserves_html                                                                   |

http://www.healthlink.net/edi guides resource.htm

If searching the HealthLink EDI guide:

- Choose the relevant area e.g., Rotorua,
- Ctrl F or choose Search and type in the name of the Dr you are searching for.

Help text is available in the GP2GP Patient Record Export screen by clicking the Help button.

| 🔅 GP2GP Pa    | tient Record Export | ×                 |  |          |
|---------------|---------------------|-------------------|--|----------|
| Export Destin | ation GP Details    |                   |  |          |
| NZMC:         |                     | Practice Mailbox: |  | <b>@</b> |
| First Name:   |                     | Last Name:        |  |          |

#### **Sender Details**

This shows details of the currently logged in Provider and current Location.

These fields are NOT editable and are for information purposes only.

| Sender Details               |                          |
|------------------------------|--------------------------|
| Sender: System Administrator | Practice: Evolution Demo |

#### **Patient Demographics**

This detail is NOT editable and will show the demographic details of the patient on the palette.

| MOUSE Minnie (69.1)                      | A 3 - R     |        | SMF4820            |
|------------------------------------------|-------------|--------|--------------------|
| 5 Disneyland, Christchurch, 021 123 4567 | 01 Jan 1957 | 66 yrs | European/Pakeha NZ |

#### **Patient Information**

The Patient's clinical information is displayed in a form like the current Medtech Evolution Patient Manager.

### Important Note No Financial or Administrative information is extracted.

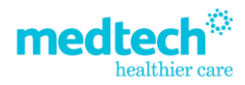

#### Workflow

Each Information Tab must be opened BEFORE the record can be exported. Each tab that has been opened turns BLACK. All Tabs must be BLACK before an Export can be actioned.

Within each tab information can be selected or de-selected by clicking the corresponding tick box within the

Export column. The right mouse button provides functionality to allow selecting or de-selecting all items displayed in the information tab.

| 🔅 GP2     | GP Patient Red    | cord Export           |                     |                   |                     |                     |                      |        | ×                |
|-----------|-------------------|-----------------------|---------------------|-------------------|---------------------|---------------------|----------------------|--------|------------------|
| Export D  | estination G      | P Details             |                     |                   |                     |                     |                      |        |                  |
| NZ        | MC:               |                       |                     | Practice Mailbox: |                     |                     | 0                    |        |                  |
| First Na  | ame:              |                       |                     | Last Name:        |                     |                     |                      |        |                  |
| Sender I  | Details           |                       |                     |                   |                     |                     |                      |        |                  |
| Send      | der: System A     | dministrator          |                     | Practice:         | Evolution Demo      |                     |                      |        |                  |
| Patient   | Demographic       | s                     |                     |                   |                     |                     |                      |        |                  |
| MOU       | JSE Minn          | ie (69.1)             |                     | A3-R              |                     | S                   | MF4820               |        |                  |
| 5 Disn    | eyland,           |                       |                     | 01 Jan 1957       | 66 yrs Female       | Eu                  | ropean/Pakeha N      | z      |                  |
| Patient 1 | Information       |                       |                     |                   |                     |                     |                      |        |                  |
| Imm       | <u>u</u> nisation | Medication His        | tory Patie          | n <u>t</u> Alert  | Accide <u>n</u> ts  | Next of <u>K</u> in | Attac <u>h</u> ments | F      | Recalls          |
| Consu     | It <u>a</u> tion  | Medication            | Classifications     | Medical Warning   | s Screenin <u>a</u> | <u>O</u> utbox      | In <u>b</u> ox       |        | Hi <u>s</u> tory |
| Export    | Date              | Subjective            |                     |                   | Objective           |                     | Prov                 |        |                  |
|           | 31 May 2023       | History:Past          | Medical Problems:Me | dications:Allerg  |                     |                     | JD                   |        |                  |
|           | 10 Jan 2023       | testingnnnn           |                     |                   |                     |                     | GP                   |        |                  |
|           | 10 Jan 2023       | testingnnnn           |                     |                   |                     |                     | GP                   |        |                  |
|           | 10 Dec 2021       | \bp 120/80@           | N\bmi 50@n\bmi 100  | )@N               | Select All          |                     | GP                   |        |                  |
|           | 03 Dec 2021       | Prot: testGlu         | :Leuk:Nitr:I        | Jb:Rbc:           | Un-select All       |                     | GP                   |        |                  |
|           | 03 Dec 2021       | Prot:Glu:Leu          | k:Nitr:Ub:Rbc:      |                   | Invert All          |                     | GP                   |        |                  |
|           |                   |                       |                     |                   |                     | _                   |                      |        |                  |
|           |                   |                       |                     |                   |                     |                     |                      |        |                  |
|           |                   |                       |                     |                   |                     |                     |                      |        |                  |
|           |                   |                       |                     |                   |                     |                     |                      |        |                  |
|           |                   |                       |                     |                   |                     |                     |                      |        |                  |
| Instruct  | ions              | he transforred to t   | ha Destination Prov | idar NZMC         |                     |                     |                      |        |                  |
| Anten     | is selected will  | i be transferred to t | ne Destination Prov | ider - NZMC       |                     |                     |                      |        |                  |
| Status    |                   |                       |                     |                   | 0%                  |                     |                      |        |                  |
|           |                   |                       |                     |                   |                     |                     |                      |        |                  |
|           |                   |                       |                     |                   |                     |                     |                      | Export | Cancel           |

#### **Important Note**

Confidential items are also extracted and displayed in RED and must be manually 'ticked' to avoid inadvertent sending of confidential information. All data items are marked for transfer by default, EXCEPT items marked confidential.

You can ONLY see (and export) confidential items that you have created or have established a Clinical Trust Relationship with other Providers in your Practice.

The user can deselect information as they see fit when reviewing the information in the Patient Record to be exported.

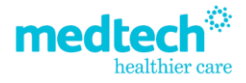

#### Export

On clicking the Export button, the Patient Record File is generated and is sent to the selected Provider the next time the Message Transfer Utility is run, either manually or scheduled.

| Instructions All items selected will be transferred to the Destination Provider - NZMC |        |        |
|----------------------------------------------------------------------------------------|--------|--------|
| Status 0%                                                                              |        |        |
|                                                                                        | Export | Cancel |

When the Export file has been generated successfully you will be prompted to select if you would like the current patient record entered in your Medtech Evolution database to be made Inactive or left Active.

If you select Yes to mark as Inactive, the Patient Register will be automatically updated, provided the patient does not have an outstanding Account balance, if they do the patient will remain active.

| Confirm |                                                                                                | × |
|---------|------------------------------------------------------------------------------------------------|---|
| ?       | Patient Data has been lodged for Export<br>Do you want to set this patient record as Inactive? |   |
|         | Yes No                                                                                         |   |

Details of the GP2GP Patient Transfer Record message, will appear within Message Lodged screen on a new GP2GP tab.

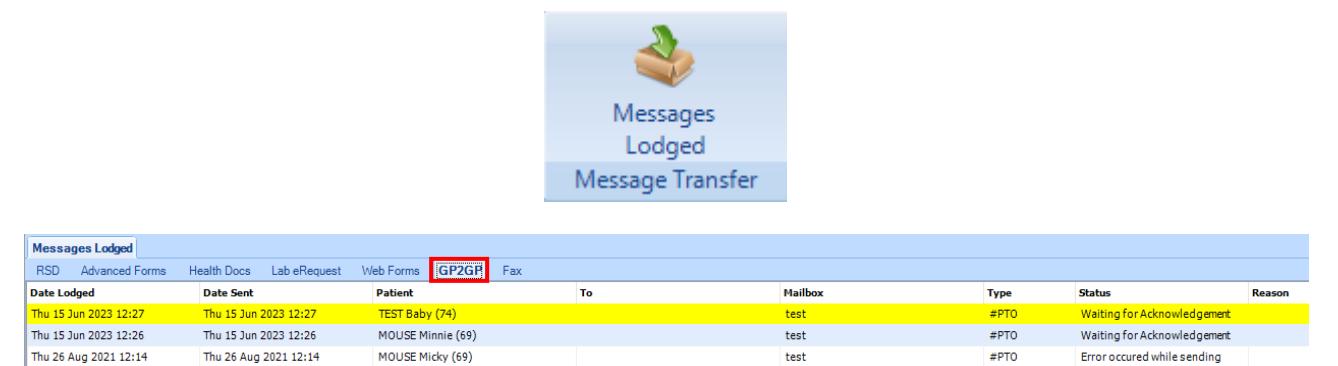

Once the message is sent it remains permanently accessible via the Patient Outbox.

#### Large Patient Files (greater than 20Mb in size)

HealthLink have imposed a limit of 20Mb for GP2GP Patient Transfer Record files. If the patient record file size exceeds this the file is encrypted and allows you to copy the file to external media. This check is performed automatically for your convenience.

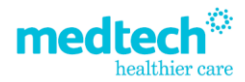

### **GP2GP** Patient Record Manual Import

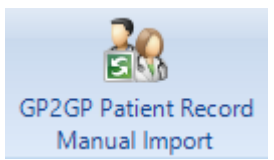

Select the GP2GP Patient Record Manual Import icon to open the GP2GP Patient Record Manual Import window.

This is used to import a Patients record which have been sent via HL7.

| 🔅 GP2GP P  | atient Record Manual Import X |
|------------|-------------------------------|
| File Path: |                               |
|            | OK Cancel                     |

Select the ellipsis to open the File Open Window and find the saved HL7 files to import into Evolution

| 🔅 Select HL7 File |                  |      |   |         |                    | ×        |
|-------------------|------------------|------|---|---------|--------------------|----------|
| ← → ~ ↑ □ >       | This PC → Deskto | р    |   | ∽ õ     |                    |          |
| Organise 👻 New f  | folder           |      |   |         |                    | •        |
|                   | ^                | Name | ^ | Status  | Date modified      | Туре     |
|                   |                  |      |   | $\odot$ | 2/05/2023 11:33 AM | File fol |
|                   |                  |      |   | $\odot$ | 13/04/2023 9:00 AM | File fol |
|                   |                  |      |   | $\odot$ | 11/03/2023 7:53 PM | File fol |
| 4                 |                  |      |   | 0       | 25/05/2023 9:33 PM | File fol |
|                   |                  |      |   | S       | 5/06/2023 3:07 PM  | File fol |
|                   |                  |      |   |         |                    |          |
|                   |                  |      |   |         |                    |          |
|                   |                  |      |   |         |                    |          |
|                   |                  |      |   |         |                    |          |
|                   |                  |      |   |         |                    |          |
|                   |                  |      |   |         |                    |          |
|                   |                  |      |   |         |                    |          |
|                   |                  |      |   |         |                    |          |
| This DC           | _                |      |   |         |                    |          |
| - marc            | ~                | <    |   |         |                    | 2        |
| Fi                | ile name:        |      |   | ~       | HL7 Files (*.hl7)  | ~        |
|                   | Ľ.               |      |   |         |                    |          |
|                   |                  |      |   |         | Upen C             | ancel    |

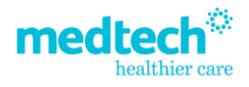